## How to Access and **Download W2s and W4s in** Datis

- 1. Click your W2 or W4 on your Datis Dashboard.
- 2. Select View or Download.

| Arkonsas Support Network |                |                        |      |                          |                                                  | -       |       | Sign Off    |
|--------------------------|----------------|------------------------|------|--------------------------|--------------------------------------------------|---------|-------|-------------|
| HOME                     | Ν              | MY e3                  | ADMI | N                        |                                                  |         |       |             |
|                          |                |                        | W2S  |                          |                                                  |         |       |             |
|                          |                |                        | W2 A | ND RELATED RETURNS       |                                                  |         |       |             |
|                          |                |                        | Year | Company Name             | Description                                      |         |       |             |
| 800                      | 0-0            |                        | 2024 | Arkansas Support Network | W-2 for 2024                                     | Details | View  | Download    |
| Account                  | Attendance     | Benefits               | 2024 | Arkansas Support Network | 1095C for 2024                                   |         | View  | Download    |
| Company Property         | Compensation   | Credentials            |      |                          |                                                  |         |       | 1           |
| Dependents               | Direct Deposit | Documents              |      |                          |                                                  |         |       |             |
| Leave Requests           | Login History  | Pay Stubs              |      |                          |                                                  |         | Solor | at View and |
| Performance              | Skills         | <b>C</b><br>Timesheets |      |                          | Access your W2 or W4 on your Datis e3 Dashboard. |         | Dow   | nload.      |
| W2<br>W2                 | W4             | -                      |      |                          |                                                  | I       |       |             |

### How to Update 2025 Tax Information

1. Select W4 2. Update Personal Information

|                                               |                                                                          |                   |           | W4 AND TAXES                                                                                                    |                   |  |  |  |  |  |
|-----------------------------------------------|--------------------------------------------------------------------------|-------------------|-----------|----------------------------------------------------------------------------------------------------|-------------------|--|--|--|--|--|
|                                               |                                                                          |                   |           | FEDERAL WITHHOLDING CERTIFICATE                                                                                                    |                   |  |  |  |  |  |
|                                               |                                                                          |                   | 1         | Step 1: Enter Personal Information                                                                                                    |                   |  |  |  |  |  |
| Acount                                        | Attendance                                                               | Benefits          | I         | Filing Status                                                                                                    | Head of household |  |  |  |  |  |
| Company Property                              | Compensation                                                             | Credentials       | l         | Complete Steps 2–4 ONLY if they apply to you. Step 2: Multiple Jobs or Spouse Works                                                                                                    |                   |  |  |  |  |  |
| Dependents                                    | Direct Deposit                                                           | Documents         |           | Complete this step if you (1) hold more than one job at a time, or (2) are married filing jointly and your spouse also works. The correct amount of withholding depends on income earned from all of these jobs. Do only one of the following.                                                                                                    |                   |  |  |  |  |  |
| Leave Requests                                | quests Login History Fac                                                 |                   | Fay Stubs | (a) Use the estimator at www.irs.gov/W4App for most accurate withholding for this step (and Steps 3–4) accurate withholding;<br>or                                                                                                    |                   |  |  |  |  |  |
| Performance                                   | Skils                                                                    | <b>Timesheets</b> |           | <ul> <li>(b) Use the Multiple Jobs Worksheet and enter the result in Step 4(c) below for roughly accurate withholding;</li> <li>or</li> <li>(c) If there are only two jobs total, you may check this box. Do the same on Form W-4 for the other job. This option is accurate for jobs with similar pay; otherwise, more tax than necessary may be withheld       </li> </ul> |                   |  |  |  |  |  |
| WZ                                            | We                                                                       |                   |           | Complete Steps 3–4(b) for only ONE of these jobs. Leave those steps blank for the other jobs. (Your withholding will be most accurate if you complete Steps 3–4(b) for the highest paying job.)                                                                                                    |                   |  |  |  |  |  |
|                                               |                                                                          |                   |           | Step 3: Claim Dependents                                                                                                    |                   |  |  |  |  |  |
| 1. Sele                                       | <ol> <li>Select W4.</li> <li>Update Personal<br/>Information.</li> </ol> |                   |           | Multiply the number of qualifying children under age 17 by<br>\$2,000                                                                                                    | s 🗸               |  |  |  |  |  |
| 2. Upo<br>Inform                              |                                                                          |                   |           | Multiply the number of other dependents by \$500                                                                                                    | \$ 🗸 0            |  |  |  |  |  |
| 3. Update Multiple<br>Jobs or Spouse<br>Works |                                                                          |                   | K         | Total                                                                                                    | ţ                 |  |  |  |  |  |
| 4. Upo                                        | date Cla                                                                 | im                |           | Step 4 (optional): Other Adjustments                                                                                                    |                   |  |  |  |  |  |
| Depe<br>5. Upo                                | Dependents.<br>5. Update Other                                           |                   |           | Other income (not from jobs)                                                                                                    | \$                |  |  |  |  |  |
| 6. Sub                                        | Adjustments.<br>6. Submit Changes                                        |                   |           | Deductions                                                                                                    | \$                |  |  |  |  |  |
|                                               |                                                                          |                   | -         | Extra Withholding                                                                                                    | \$                |  |  |  |  |  |
|                                               |                                                                          |                   |           | To claim exemption from withholding, write "Exempt"                                                                                                    |                   |  |  |  |  |  |
|                                               | l                                                                        |                   | _         |                                                                                                    | Submit            |  |  |  |  |  |

3. Update Multiple Spouses or Jobs 4. Update Claim Dependents 5. Update Other Adjustments 6. Select Submit

7. Scroll down the page to adjust State Withholdings

# How to Update 2025 State Withholding

1. Update State Withholding 2. Select Submit

| STATE WITHHOLDING CERTIFICATE - AR                |                         |
|---------------------------------------------------|-------------------------|
| Total Exemptions Claimed From line 3 of the AR4EC | 0                       |
| Texarkana Resident                                |                         |
| Additional Amount Type                            | Dollar (\$) Percent (%) |
|                                                   |                         |

### Additional Amount From line 4 of the AR4EC

the AR4EC

Employee Qualifies for Low Income Tax Rates From line 5 of

\$

Update State Withholding and select Submit.